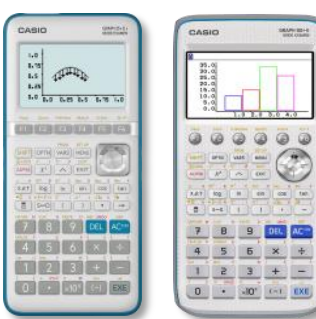

| 1. | Présentation du menu                                                         | 3   |
|----|------------------------------------------------------------------------------|-----|
| 2. | Accéder au menu tableur                                                      | 3   |
| 3. | Se déplacer dans une feuille de calcul                                       | 4   |
|    | 1. Atteindre une cellule à l'aide des flèches                                | 4   |
|    | 2. Atteindre une cellule en saisissant directement ses coordonnées           | 4   |
|    | 3. Atteindre une des extrémités d'une colonne                                | . 5 |
|    | 4. Atteindre une des extrémités d'une ligne                                  | 6   |
| 4. | Sélectionner une plage de cellules                                           | 7   |
| 5. | Insérer du contenu dans une cellule/trier les valeurs                        | 8   |
|    | 1. Insérer une chaîne de caractères dans une cellule                         | 8   |
|    | 2. Insérer une valeur constante dans une cellule                             | 9   |
|    | 3. Insérer une formule dans une cellule                                      | 9   |
|    | 4. Remplacer, modifier le contenu d'une cellule                              | 10  |
|    | 5. Trier les valeurs contenues par les cellules                              | 10  |
| 6. | Effacer le contenu d'une cellule, d'une ligne, d'une colonne, d'une feuille. | 11  |
|    | 1. Effacer le contenu d'une cellule                                          | 11  |
|    | 2. Effacer le contenu d'une colonne ou d'une ligne                           | 12  |
|    | 3. Effacer le contenu d'une feuille de calcul                                | 13  |
| 7. | Insérer ou supprimer une ligne ou une colonne                                | 14  |
|    | 1. Supprimer une ligne ou une colonne                                        | 14  |
|    | 2. Insérer une ligne ou une colonne                                          | 14  |
| 8. | Manipuler une cellule, une plage de cellules                                 | 15  |
|    | 1. Dupliquer une cellule, une plage de cellules (copier – coller)            | 15  |
|    | 2. Déplacer une cellule, une plage de cellules (couper – coller)             | 16  |
|    | 3. Stocker une plage de données sous forme de matrice/vecteur/liste          | 17  |

**TABLEUR** 

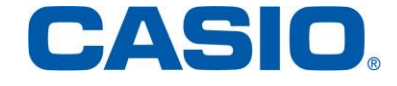

| 9.  | Enregistrer, créer, ouvrir, supprimer une feuille de calcul | 18 |
|-----|-------------------------------------------------------------|----|
|     | 1. Enregistrer une feuille de calcul                        | 18 |
|     | 2. Créer une nouvelle feuille de calcul                     | 19 |
|     | 3. Ouvrir une feuille de calcul enregistrée                 | 20 |
|     | 4. Supprimer une feuille de calcul enregistrée              | 21 |
| 10. | Dupliquer une formule                                       | 22 |
|     | 1.Référence relative                                        | 22 |
|     | 2.Référence absolue (utilisation du \$)                     | 23 |
| 11. | Fonctions somme/produit/moyenne/médiane/min/max             | 24 |
| 12. | Condition (fonction si)                                     | 25 |
| 13. | Mise en forme conditionnelle                                | 26 |
| 14. | Graphique et color link                                     | 28 |
| 15. | Les autres types de graphiques                              | 30 |

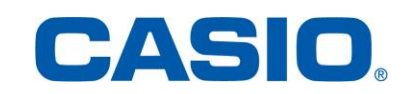

#### 1. Présentation du menu

Un tableur est un programme informatique capable de manipuler des feuilles de calcul (matrices). Les tableurs sont utilisés pour effectuer des taches variées, de l'analyse statistiques simples à la production de graphiques en passant par le traitement automatisé des données financières. Chaque feuille de calcul sur la calculatrice se compose de 26 colonnes (référencées par des lettres de A à Z) et de 999 lignes (numérotées) permettant de travailler sur des cellules. Chaque cellule référencée par une lettre (colonne) et un nombre (ligne), peut recevoir des chaînes de caractères, des constantes ou des formules.

#### 2. Accéder au menu Tableur

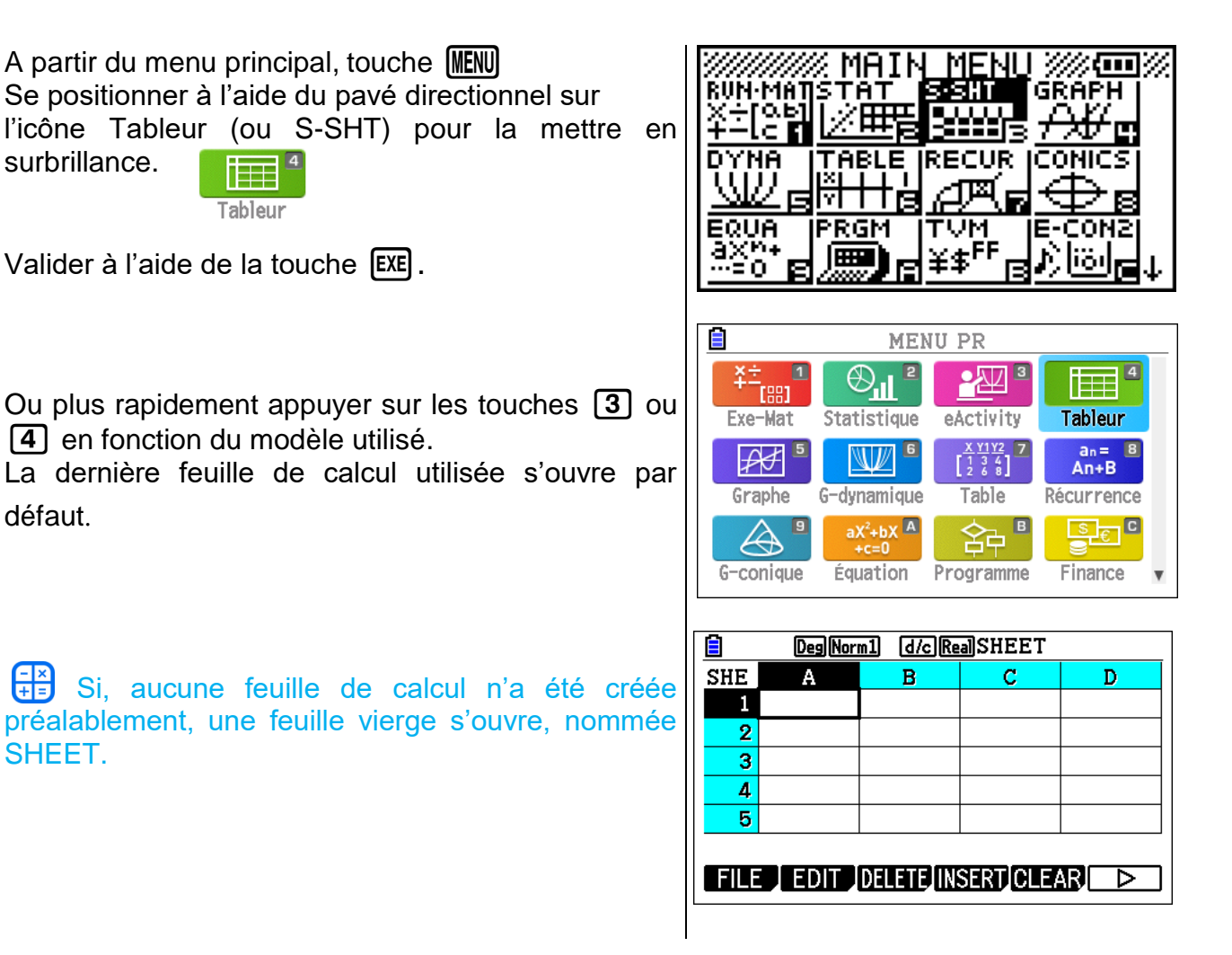

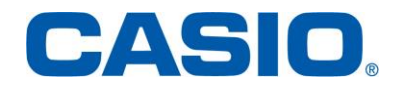

- 3. Se déplacer dans une feuille de calcul
- 1. <u>Atteindre une cellule à l'aide des flèches</u>

**Objectif :** Atteindre la cellule C4 à partir de la cellule A1.

La cellule active est repérée par un contour plus épais que les autres cellules. Cette cellule est par défaut à l'ouverture d'une feuille vierge la cellule A1.

|                            | DegNor          | m1 d/cRe                     | aSHEET                    |      |
|----------------------------|-----------------|------------------------------|---------------------------|------|
| SHE                        | Α               | В                            | С                         | D    |
| 1                          |                 |                              |                           |      |
| 2                          |                 |                              |                           |      |
| 3                          |                 |                              |                           |      |
| 4                          |                 |                              |                           |      |
| 5                          |                 |                              |                           |      |
|                            |                 |                              |                           |      |
|                            |                 |                              |                           |      |
| FILE                       | EDIT            | DELETE                       | SERT CLEA                 | R Þ  |
|                            | EDIT            | DELETE (IN                   | SERT CLEA                 | B⊡ ⊃ |
|                            | EDIT<br>Deg Nor |                              | SERTICLEA                 |      |
| EIL:                       | Deg Nor<br>A    | DELETE IN<br>m1 d/c Re<br>B  | SERTICLEA<br>a)sheet<br>c |      |
| EILE<br>SHE<br>1           | Deg Nor         | DELETE IN<br>m1 d/c Re<br>B  | SERTICLEA<br>a)sheet<br>C |      |
| ELE<br>SHE<br>1<br>2       | Deg Nor         | DELETE IN<br>m1 d/c Re<br>B  | SERTICLEA<br>SHEET<br>C   |      |
| FILE<br>SHE<br>1<br>2<br>3 | Des Nor         | DELETE (IN<br>m1 d/c Re<br>B | SERTICLEA                 |      |

5

Positionner le curseur à l'aide des flèches sur la cellule C4, que l'on souhaite atteindre. A savoir :

La cellule C4 est la cellule active.

- FILE EDIT DELETE INSERT CLEAR D
- 2. <u>Atteindre une cellule en saisissant directement ses coordonnées</u>

**Objectif :** Atteindre la cellule E12 à partir de la cellule A1.

Le curseur est positionné sur la cellule A1.

Cette cellule, active, est repérée par un contour plus épais que les autres cellules.

Aller dans l'onglet {EDIT} à l'aide de la touche F2.

Aller dans l'onglet {JUMP} avec de la touche F4.

|                                      | Deg Nor      | m1 d/cRe       | aSHEET       |   |
|--------------------------------------|--------------|----------------|--------------|---|
| SHE                                  | А            | В              | С            | D |
| 1                                    |              |                |              |   |
| 2                                    |              |                |              |   |
| 3                                    |              |                |              |   |
| 4                                    |              |                |              |   |
| 5                                    |              |                |              |   |
|                                      |              |                |              |   |
|                                      |              | DELETE INC     | SEDTIOLE/    |   |
| FILE                                 |              |                |              |   |
|                                      |              |                |              |   |
|                                      | Deg Nor      |                | alsheet      |   |
|                                      | Deg Nor      | m1 d/c Re<br>B | alsheet<br>C |   |
| SHE                                  | Deg Nor<br>A | m1 d/c)Re<br>B | a)SHEET<br>C |   |
| FILE<br>SHE<br>1                     | Deg Nor<br>A | m1 d/c Re<br>B | a)SHEET<br>C |   |
| FILE<br>SHE<br>1<br>2<br>3           | Deg Nor<br>A |                | a)SHEET<br>C |   |
| FILE<br>SHE<br>2<br>3<br>4           | Deg Nor<br>A |                |              |   |
| FILE<br>SHE<br>2<br>3<br>4<br>5      | Deg Nor<br>A |                |              |   |
| FILE<br>SHE<br>1<br>2<br>3<br>4<br>5 | Deg Nor<br>A |                |              |   |

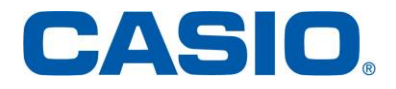

| Appuyer sur <b>{GO}</b> à l'aide de la touche <b>F1</b> .                                 | Deg Norm1       d/c Real SHEET         SHE       A       B       C       D         1       -       -       -       -       -         2       -       -       -       -       -       -         3       -       -       -       -       -       -       -       -       -       -       -       -       -       -       -       -       -       -       -       -       -       -       -       -       -       -       -       -       -       -       -       -       -       -       -       -       -       -       -       -       -       -       -       -       -       -       -       -       -       -       -       -       -       -       -       -       -       -       -       -       -       -       -       -       -       -       -       -       -       -       -       -       -       -       -       -       -       -       -       -       -       -       -       -       -       -       -       -       -       -       -       - |
|-------------------------------------------------------------------------------------------|----------------------------------------------------------------------------------------------------|
| Saisir les coordonnées de la cellule à atteindre :<br>E12.<br>A savoir :<br>ALPHA COS 1 2 | DegNorm1 d/cRealSHEET<br>SHE A B C D<br>Aller à<br>Cell: <br>GO TOP↑ TOP← BTM↓ BTM→                                                                                                    |
| Valider à l'aide de la touche EXE .                                                       | DegNorm1       d/cRealSHEET         SHE       A         Aller       a         Cell:El2         GO       TOP↑         GO       TOP↑                                                                                                    |
| La cellule E12 est la cellule active.                                                     | Deg[Norm1]       d/c[Real]SHEET         SHE       F       G       H         12                                                                                                    |

#### 3. Atteindre une des extrémités d'une colonne

**Objectif :** Atteindre la cellule E1 (sommet de la colonne E) à partir de la cellule E12.

La cellule E12 est active.

Aller dans l'onglet {EDIT} à l'aide de la touche F2.

|      | DegNor | m1 d/cRe | aSHEET    |   |
|------|--------|----------|-----------|---|
| SHE  | E      | F        | G         | Н |
| 12   |        |          |           |   |
| 13   |        |          |           |   |
| 14   |        |          |           |   |
| 15   |        |          |           |   |
| 16   |        |          |           |   |
| FILE | EDIT   | DELETE   | SERT CLEA |   |

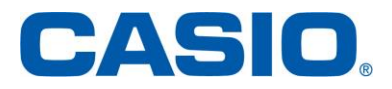

Tableur

Aller dans l'onglet {JUMP} avec de la touche [F4].

Aller dans l'onglet {TOP} à l'aide de la touche F2

|     | DegNor | m1 d/cRe | alsheet |   |
|-----|--------|----------|---------|---|
| SHE | E      | F        | G       | Н |
| 12  |        |          |         |   |
| 13  |        |          |         |   |
| 14  |        |          |         |   |
| 15  |        |          |         |   |
| 16  |        |          |         |   |
| 10  |        |          |         |   |

|     | DegNor | m1 d/cRe | alsheet |   |
|-----|--------|----------|---------|---|
| SHE | Е      | F        | G       | Н |
| 12  |        |          |         |   |
| 13  |        |          |         |   |
| 14  |        |          |         |   |
| 15  |        |          |         |   |
| 16  |        |          |         |   |
|     |        |          |         |   |

GO | TOP↑ | TOP← | BTM↓ | BTM→

SHE

1 2

3

4

5

Ε

DegNorm1 d/cRealSHEET

G

Н

F

pour atteindre le sommet de la colonne E.

Le sommet de la colonne E est atteint. La cellule active est la cellule E1.

Pour atteindre le sommet, le bas, d'une colonne : se positionner sur une des cellules de la colonne puis appuyer sur la touche de direction souhaitée.

Sommet : TOP↑ Bas : BTM↓

4. Atteindre une des extrémités d'une ligne

**Objectif :** Atteindre la cellule Z1 à partir de la cellule E1.

La cellule E1 est active.

Aller dans l'onglet {EDIT} à l'aide de la touche F2].

Aller dans l'onglet {JUMP} avec de la touche F4.

|                                                                                               | DegNor       | m1 d/cRe          | alsheet                  |                               |
|-----------------------------------------------------------------------------------------------|--------------|-------------------|--------------------------|-------------------------------|
| SHE                                                                                           | Е            | F                 | G                        | Н                             |
| 1                                                                                             |              |                   |                          |                               |
| 2                                                                                             |              |                   |                          |                               |
| 3                                                                                             |              |                   |                          |                               |
| 4                                                                                             |              |                   |                          |                               |
| 5                                                                                             |              |                   |                          |                               |
|                                                                                               |              |                   |                          |                               |
| FILE                                                                                          | EDIT         | DELETE            | SERT CLEA                | $\mathbb{R}$ $\triangleright$ |
|                                                                                               |              |                   |                          |                               |
|                                                                                               |              |                   |                          |                               |
|                                                                                               | Deg Nor      | m1 d/c Re         | aSHEET                   |                               |
| E<br>SHE                                                                                      | Deg Nor      | m1 d/cRe<br>F     | a)SHEET<br>G             | H                             |
| SHE                                                                                           | Deg Nor<br>E | m1 d/cRe<br>F     | a)SHEET<br>G             | Н                             |
| SHE<br>1<br>2                                                                                 | Deg Nori     | m1 d/c)Re<br>F    | a)SHEET<br>G             | H                             |
| SHE 1 2 3                                                                                     | Deg Nori     | m1 (d/c)Re<br>F   | a)SHEET<br>G             | H                             |
| <ul> <li>SHE</li> <li>1</li> <li>2</li> <li>3</li> <li>4</li> </ul>                           | Deg Nori     | m1) (d/c)Re<br>F  | a)SHEET<br>G             | H                             |
| SHE 1 2 3 4 5                                                                                 | Deg Nor<br>E | m1) (d/c)(Re<br>F | a)SHEET<br>G             | H                             |
| SHE 1 2 3 4 5                                                                                 | Deg Nor<br>E | m1) (d/c)(Re<br>F | a)SHEET<br>G             | H                             |
| <ul> <li>SHE</li> <li>SHE</li> <li>2</li> <li>3</li> <li>4</li> <li>5</li> <li>CUT</li> </ul> | Deg Nor<br>E | m1 d/c)Re<br>F    | a)SHEET<br>G<br>JMP, SE( |                               |

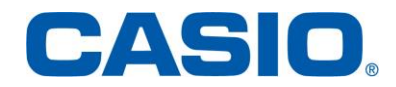

Tableur

DegNorm1 d/cRealSHEET SHE Ε F G Н Aller dans l'onglet {BTM→} à l'aide de la touche F5 1 pour atteindre l'extrémité droite de la ligne 1. 2 3 4 5 GO [TOP↑][TOP←][BTM↓] BTM→

L'extrémité droite de la ligne 1 est atteinte. La cellule active est la cellule Z1.

Pour atteindre l'extrémité droite, gauche, d'une ligne, se positionner sur une des cellules de la ligne puis appuyer sur la touche de direction souhaitée. Gauche : TOP← Droite : BTM→

|               | DegNorm1 d/cRealSHEET |      |        |   |  |
|---------------|-----------------------|------|--------|---|--|
| SHE           | W                     | X    | Y      | Z |  |
| 1             |                       |      |        |   |  |
| 2             |                       |      |        |   |  |
| 3             |                       |      |        |   |  |
| 4             |                       |      |        |   |  |
| 5             |                       |      |        |   |  |
| [ <u>CU</u> T | COPY]                 | CELL | JMP SE |   |  |

#### 4. Sélectionner une plage de cellules

**Objectif :** Sélectionner la plage B2 : C4.

Se positionner sur la cellule B2 (angle supérieur de la plage B2 : C4).

La cellule B2 est active.

Utiliser la commande CLIP à l'aide des touches SHIFT **8**.

Déplacer le curseur jusqu'à la cellule C4 à l'aide des flèches. A savoir : 

| DegNor | m1 d/cRe     | alsheet            |                                |
|--------|--------------|--------------------|--------------------------------|
| А      | В            | С                  | D                              |
|        |              |                    |                                |
|        |              |                    |                                |
|        |              |                    |                                |
|        |              |                    |                                |
|        |              |                    |                                |
|        | Deg Nor<br>A | Deg Norm1 (d/c) Re | Deg Norm1 d/c Real SHEET A B C |

FILE EDIT DELETE INSERT CLEAR

|                    | Deg Nor           | m1 d/cRe              | alsheet      |                               |
|--------------------|-------------------|-----------------------|--------------|-------------------------------|
| SHE                | А                 | В                     | С            | D                             |
| 1                  |                   |                       |              |                               |
| 2                  |                   |                       |              |                               |
| 3                  |                   |                       |              |                               |
| 4                  |                   |                       |              |                               |
| 5                  |                   |                       |              |                               |
| B2:                | B2                |                       |              |                               |
| FILE               | EDIT              | DELETE                | SERT CLE/    | $\mathbb{R}$ $\triangleright$ |
|                    |                   |                       |              |                               |
|                    | Deg Nor           | m1 d/cRe              | aSHEET       |                               |
| SHE                | Deg Nor<br>A      | m1 <u>d/c</u> Re<br>B | a)SHEET<br>C | D                             |
| SHE                | Deg Nor<br>A      | m1 d/cRe<br>B         | a)SHEET<br>C | D                             |
| E<br>SHE<br>1<br>2 | Deg Nor<br>A      | m1 d/c)Re<br>B        | a)SHEET<br>C | D                             |
| SHE 1 2 3          | Deg Nor<br>A      | m1) (d/c) Re<br>B     | a)SHEET<br>C | D                             |
| SHE 1 2 3 4        | Deg Nor<br>A      | m1 d/c Re<br>B        | a)SHEET<br>C | D                             |
| SHE 1 2 3 4 5      | Deg Nor<br>A      | m1 d/c)Re<br>B        | a)SHEET<br>C | D                             |
| SHE 1 2 3 4 5 B2   | DegNor<br>A<br>CA | m1 d/c)Re<br>B        | a)SHEET<br>C | D                             |

La plage B2 : C4 est sélectionnée.

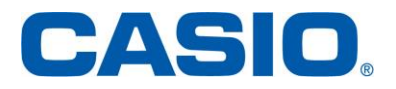

#### 5. Insérer du contenu dans une cellule/trier les valeurs

Une cellule peut contenir une chaîne de caractères, une valeur constante, une formule (qui dépend ou non d'autres cellules).

#### 1. Insérer une chaîne de caractères dans une cellule

Objectif : Inscrire le texte, TOTAL, dans la cellule C5.

Se placer sur la cellule dans laquelle on souhaite insérer une chaîne de caractère.

La cellule C5 est active.

Saisir le texte souhaité précédé d'un guillemet. " TOTAL

A savoir :

SHIFT ALPHA  $\times 10^x$   $\div$  9  $\div$   $(X, \theta, T) \rightarrow$ 

Valider à l'aide de la touche EXE.

Le texte, TOTAL, est affiché dans la cellule C5.

Attention le guillemet ne se referme pas. Si l'on ne met pas de guillemet, la cellule sera remplie par la valeur du produit des variables du mot.

| ).   |        |        |       |         |           |
|------|--------|--------|-------|---------|-----------|
|      | DegNor | m1 (d. | /c Re | alsheet |           |
| SHE  | А      | В      |       | С       | D         |
| 2    |        |        |       |         |           |
| 3    |        |        |       |         |           |
| 4    |        |        |       |         |           |
| 5    |        |        |       |         |           |
| 6    |        |        |       |         |           |
| " TC | TAL    |        |       |         |           |
| GRA  | 3 \$   | :      |       | If [CEL | L RELATIN |
|      |        |        |       |         |           |
|      |        |        |       |         |           |
|      |        |        |       |         |           |

|       | DegNorm1 (d/c)RealSHEET |   |       |   |  |
|-------|-------------------------|---|-------|---|--|
| SHE   | Α                       | В | С     | D |  |
| 2     |                         |   |       |   |  |
| 3     |                         |   |       |   |  |
| 4     |                         |   |       |   |  |
| 5     |                         |   | TOTAL |   |  |
| 6     |                         |   |       |   |  |
|       |                         |   |       |   |  |
| FII F |                         |   |       |   |  |

#### 2. Insérer une valeur constante dans une cellule

**Objectif :** Placer les nombres 457, 135, 26 et -12 respectivement dans les cellules D1, D2, D3 et D4

Se placer sur la cellule dans laquelle on souhaite insérer le premier nombre.

La cellule D1 est active.

Saisir 457 dans la cellule D1.

A savoir : **4 5 7** Valider à l'aide de la touche **EXE**.

457 est affiché dans la cellule D1.

La saisie validée, le curseur se place automatiquement dans la cellule placée sous la cellule précédente.

On fait de même pour placer 135, 26 et -12 dans les cellules D2, D3 et D4.

|     | DegNor | m1 d/cRealSHEET |         |           |  |
|-----|--------|-----------------|---------|-----------|--|
| SHE | А      | В               | С       | D         |  |
| 1   |        |                 |         |           |  |
| 2   |        |                 |         |           |  |
| 3   |        |                 |         |           |  |
| 4   |        |                 |         |           |  |
| 5   |        |                 | TOTAL   |           |  |
| 457 | 7      |                 |         |           |  |
| GRA | 3 \$   | :               | If [CEL | L RELATIN |  |

|     | Deg Nor | rm1 d/cRealSHEET |       |     |  |
|-----|---------|------------------|-------|-----|--|
| SHE | А       | В                | С     | D   |  |
| 1   |         |                  |       | 457 |  |
| 2   |         |                  |       |     |  |
| 3   |         |                  |       |     |  |
| 4   |         |                  |       |     |  |
| 5   |         |                  | TOTAL |     |  |

FILE EDIT DELETE INSERT CLEAR D

|                                 | Deg Nori | m1 d/cRe | aSHEET |     |
|---------------------------------|----------|----------|--------|-----|
| SHE                             | A        | В        | С      | D   |
| 1                               |          |          |        | 457 |
| 2                               |          |          |        | 135 |
| 3                               |          |          |        | 26  |
| 4                               |          |          |        | -12 |
| 5                               |          |          | TOTAL  |     |
| FILE EDIT DELETE INSERTICLEAR > |          |          |        |     |

#### 3. Insérer une formule dans une cellule

**Objectif :** Insérer dans la cellule D5 une formule permettant d'effectuer la somme des termes présents dans les cellules D1, D2, D3 et D4.

Se placer sur la cellule dans laquelle on souhaite insérer une formule. La cellule C3 est active.

Saisir la formule = D1+D2+D3+D4 dans la cellule D5. A savoir : le signe égal s'obtient en tapant SHIFT •

Valider à l'aide de la touche EXE.

|     | DegNor | m1 d/cRe | alsheet |           |
|-----|--------|----------|---------|-----------|
| SHE | А      | В        | С       | D         |
| 1   |        |          |         | 457       |
| 2   |        |          |         | 135       |
| 3   |        |          |         | 26        |
| 4   |        |          |         | -12       |
| 5   |        |          | TOTAL   |           |
| =D1 | +D2+   | D3+D4    |         |           |
| GRA | 3 \$   | :        | If [CEL | L RELATIN |
|     |        |          |         |           |

Le résultat affiché en D5, 606, est la somme des cellules D1, D2, D3 et D4.

|     | DegNorm1 d/cRealSHEET |   |       |     |  |
|-----|-----------------------|---|-------|-----|--|
| SHE | Α                     | В | С     | D   |  |
| 2   |                       |   |       | 135 |  |
| 3   |                       |   |       | 26  |  |
| 4   |                       |   |       | -12 |  |
| 5   |                       |   | TOTAL | 606 |  |
| 6   |                       |   |       |     |  |
|     |                       |   |       |     |  |

### Une formule débute toujours par le signe =.

#### 4. <u>Remplacer, modifier le contenu d'une cellule</u>

**Objectif :** Remplacer le contenu, 26, de la cellule D3, par le nombre 318.

Se placer sur la cellule dans laquelle on souhaite remplacer le contenu. La cellule D3 est active.

Saisir 318.

Valider à l'aide de la touche EXE.

318 est affiché en D3.

De plus, comme la valeur de la cellule D3 a été modifiée, la valeur de la somme, en D5 se modifie automatiquement.

|     | Deg Nor | <u>m1  [d/c][Re</u> | aSHEET  |           |
|-----|---------|---------------------|---------|-----------|
| SHE | Α       | В                   | С       | D         |
| 1   |         |                     |         | 457       |
| 2   |         |                     |         | 135       |
| 3   |         |                     |         | 26        |
| 4   |         |                     |         | -12       |
| 5   |         |                     | TOTAL   | 606       |
| 318 | 3       |                     |         |           |
| GRA | 3 \$    | :                   | If [CEL | L RELATIN |
|     |         |                     |         |           |

| Ê    | DegNor                          | m1 d/cRe | alSHEET |     |  |
|------|---------------------------------|----------|---------|-----|--|
| SHE  | A                               | В        | С       | D   |  |
| 1    |                                 |          |         | 457 |  |
| 2    |                                 |          |         | 135 |  |
| 3    |                                 |          |         | 318 |  |
| 4    |                                 |          |         | -12 |  |
| 5    |                                 |          | TOTAL   | 898 |  |
| -12  |                                 |          |         |     |  |
| FILE | FILE EDIT DELETE INSERT CLEAR D |          |         |     |  |

#### 5. Trier les valeurs contenues par les cellules

**Objectif :** trier dans l'ordre croissant les valeurs contenues par les cellules D1 à D4.

Sélectionner la plage de données que l'on veut trier, ici la plage D1 : D4.

Aller dans l'onglet {EDIT} grâce à F2.

|      | DegNorm1 d/cRealSHEET |   |       |     |
|------|-----------------------|---|-------|-----|
| SHE  | А                     | В | С     | D   |
| 1    |                       |   |       | 457 |
| 2    |                       |   |       | 135 |
| 3    |                       |   |       | 318 |
| 4    |                       |   |       | -12 |
| 5    |                       |   | TOTAL | 898 |
| D1:  | D4                    |   |       |     |
| FILE |                       |   |       |     |

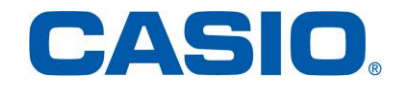

| Faire défiler les onglets à l'aide de la touche <b>F6</b>                                                                                                    | Deg Norm1         d/c Real SHEET           SHE         A         B         C         D           1         457         135         3         318         318         318         318         318         318         318         318         318         318         318         318         318         318         318         318         318         318         318         318         318         318         318         318         318         318         318         318         318         318         318         318         318         318         318         318         318         318         318         318         318         318         318         318         318         318         318         318         318         318         318         318         318         318         318         318         318         318         318         318         318         318         318         318         318         318         318         318         318         318         318         318         318         318         318         318         318         318         318         318         318         318         318         318 |
|----------------------------------------------------------------------------------------------------|----------------------------------------------------------------------------------------------------|
| Sélectionner <b>{SORTASC</b> } grâce à <b>F2</b>                                                                                                    | D1:D4<br>CUT COPY CELL JUMP SEQ ▷<br>DegNorm1 d/c RealSHEET<br>SHE A B C D<br>1 457<br>2 135<br>3 318<br>4 -12                                                                                                    |
| Les valeurs sont triées dans l'ordre croissant.                                                                                                    | 5   TOTAL   898     D1:D4   FILL   SORTASC SORTDES   >                                                                                                    |
| <ul> <li>L'ordre décroissant est donné par l'onglet {SORTDES}.</li> <li>On peut aussi trier complètement une ligne ou colonne en sélectionnant cette dernière (en positionnant le curseur sur l'intitulé de la ligne ou de la colonne choisie). On ne peut, par contre, trier une plage de données contenant des cellules de plusieurs lignes ou plusieurs colonnes.</li> </ul> | E       Deg Norm1       d/c Real SHEET         SHE       A       B       C       D         1       -12       -12       -12         2       135       3       318         3       318       457       5         5       TOTAL       898         457         FILL       SORTASC SORTDES       ▷                                                                                                    |
| 6. Effacer le contenu d'une cellule, d'une ligne,                                                                                                    | <u>d'une colonne ou d'une feuille</u>                                                                                                    |

1. Effacer le contenu d'une cellule

**Objectif :** Effacer le contenu de la cellule D2.

Se placer sur la cellule que l'on souhaite effacer. La cellule D2 est active.

Aller dans l'onglet **{CLEAR}** à l'aide de la touche **F5**.

|      | DegNor | m1 d/cRe | aSHEET    |                               |
|------|--------|----------|-----------|-------------------------------|
| SHE  | Α      | В        | С         | D                             |
| 1    |        |          |           | 457                           |
| 2    |        |          |           | 135                           |
| 3    |        |          |           | 318                           |
| 4    |        |          |           | -12                           |
| 5    |        |          |           | 898                           |
|      |        |          |           | 135                           |
| FILE | EDIT   | DELETE   | SERT CLEA | $\mathbb{R}$ $\triangleright$ |

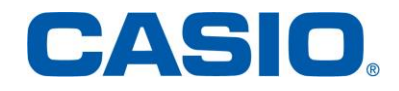

Aller dans l'onglet **{CONTENT}** à l'aide de la touche **F1**.

Le contenu de D2 est effacé.

A noter que, par défaut, une cellule vide est remplacée par la valeur 0 lorsque celle-ci est utilisée dans une formule.

On peut aussi, plus simplement, se placer sur la cellule que l'on souhaite effacer et appuyer sur la touche DEL.

|                     | DegNor | m1 d/cRe | alsheet |     |  |
|---------------------|--------|----------|---------|-----|--|
| SHE                 | Α      | В        | С       | D   |  |
| 1                   |        |          |         | 457 |  |
| 2                   |        |          |         | 135 |  |
| 3                   |        |          |         | 318 |  |
| 4                   |        |          |         | -12 |  |
| 5                   |        |          |         | 898 |  |
|                     |        |          |         | 135 |  |
| CONTENT FORMATI ALL |        |          |         |     |  |

|                      | DegNor | DegNorm1 d/cRealSHEET |   |     |  |  |
|----------------------|--------|-----------------------|---|-----|--|--|
| SHE                  | Α      | В                     | С | D   |  |  |
| 1                    |        |                       |   | 457 |  |  |
| 2                    |        |                       |   |     |  |  |
| 3                    |        |                       |   | 318 |  |  |
| 4                    |        |                       |   | -12 |  |  |
| 5                    |        |                       |   | 763 |  |  |
|                      |        |                       |   |     |  |  |
| CONTENT/FORMATIC ALL |        |                       |   |     |  |  |

2. Effacer le contenu d'une colonne ou d'une ligne

Objectif : Effacer le contenu de la colonne D de la dernière feuille de calcul

Se placer sur l'entête de la colonne D.

La colonne D est active.

Aller dans l'onglet **{CLEAR}** à l'aide de la touche **F5**.

|                          | DegNori | m1 d/cRe | alsheet |     |
|--------------------------|---------|----------|---------|-----|
| SHE                      | A       | В        | С       | D   |
| 1                        |         |          |         | 457 |
| 2                        |         |          |         |     |
| 3                        |         |          |         | 318 |
| 4                        |         |          |         | -12 |
| 5                        |         |          |         | 763 |
| D1:D999                  |         |          |         |     |
| EDIT DELETE INSERT CLEAR |         |          |         |     |

DegNorm1 d/cRealSHEET SHE Α в С D 1 457 2 3 318 -12 4 5 763 D1:D999 CONTENT FORMATI ALL

|             | DegNor                         | m1 d/c Re | alsheet |   |  |  |
|-------------|--------------------------------|-----------|---------|---|--|--|
| SHE         | Α                              | В         | С       | D |  |  |
| 1           |                                |           |         |   |  |  |
| 2           |                                |           |         |   |  |  |
| 3           |                                |           |         |   |  |  |
| 4           |                                |           |         |   |  |  |
| 5           |                                |           |         |   |  |  |
| D1<br>Conte | D1:D999<br>CONTENT[FORMAT] ALL |           |         |   |  |  |

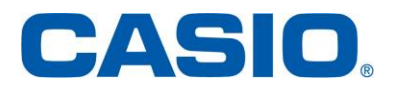

Aller dans {CONTENT} grâce à la touche F1.

Le contenu de la colonne D est effacé.

Pour effacer le contenu d'une ligne on procède de manière analogue en se plaçant sur l'entête de la ligne à effacer.

#### 3. Effacer le contenu d'une feuille de calcul

Objectif : Effacer le contenu d'une feuille de calcul

Se placer sur une cellule de la feuille de calcul.

Aller dans l'onglet {**DELETE**} à l'aide de la touche **F3**.

Puis sélectionner l'onglet {ALL} avec la touche F3.

|     | DegNor | DegNorm1 d/cRealSHEET |   |   |  |
|-----|--------|-----------------------|---|---|--|
| SHE | А      | В                     | С | D |  |
| 1   | 12     | 7                     | 3 |   |  |
| 2   | 16     | -15                   | 4 |   |  |
| 3   | -12    | -72                   | 5 |   |  |
| 4   | 56     | 87                    | 6 |   |  |
| 5   |        |                       |   |   |  |
| 12  |        |                       |   |   |  |
|     |        |                       |   |   |  |

|     | DegNor | m1 d/cRe | aISHEET |    |
|-----|--------|----------|---------|----|
| SHE | А      | В        | С       | D  |
| 1   | 12     | 7        | 3       |    |
| 2   | 16     | -15      | 4       |    |
| 3   | -12    | -72      | 5       |    |
| 4   | 56     | 87       | 6       |    |
| 5   |        |          |         |    |
|     |        |          |         | 12 |

ROW (COLUMN) ALL

Confirmer à l'aide de la touche **F1**.

L'intégralité du contenu de la feuille de calcul est effacée.

|     | DegNor         | m1 d/cRe | aSHEET  |     |  |  |
|-----|----------------|----------|---------|-----|--|--|
| SHE |                |          |         |     |  |  |
|     | Tout           | suppr    | imer?   | ? 🗌 |  |  |
|     | Qu             | i:[F1    | ļ       |     |  |  |
|     | No             | n:[F6    |         |     |  |  |
| 5   | <mark>/</mark> |          |         |     |  |  |
|     |                |          |         | 12  |  |  |
| RO  | W (COLUMN)     | ALL      |         |     |  |  |
|     |                |          |         |     |  |  |
|     | Deg Nor        | m1 d/cRe | alsheet |     |  |  |
| SHE | Α              | В        | С       | D   |  |  |
| 1   |                |          |         |     |  |  |
| 2   | 2              |          |         |     |  |  |
| 3   | }              |          |         |     |  |  |
| 4   |                |          |         |     |  |  |
|     |                |          |         |     |  |  |

ROW COLUMN ALL

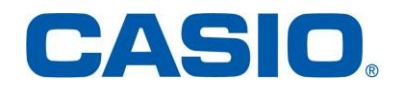

- 7. Insérer ou supprimer une ligne ou une colonne
- 1. <u>Supprimer une ligne ou une colonne</u>

Objectif : Supprimer la colonne B

Sélectionner l'onglet **{DELETE}** à l'aide de la touche

La colonne B est supprimée.

La colonne C devient colonne B et ainsi de suite.

Pour supprimer une ligne on procède de manière analogue en se plaçant sur l'entête de la ligne à supprimer.

|     | Deg Norm1 d/c Real SHEET |     |   |   |  |  |
|-----|--------------------------|-----|---|---|--|--|
| SHE | Α                        | В   | С | D |  |  |
| 1   | 12                       | 7   | 3 |   |  |  |
| 2   | 16                       | -15 | 4 |   |  |  |
| 3   | -12                      | -72 | 5 |   |  |  |
| 4   | 56                       | 87  | 6 |   |  |  |
| 5   |                          |     |   |   |  |  |
| B1: | B1:B999                  |     |   |   |  |  |
|     |                          |     |   |   |  |  |
|     |                          |     |   |   |  |  |
|     |                          |     |   |   |  |  |

|         | Uegi(Norm1) (d/c)(Keai)SHEE1 |   |   |   |  |  |  |
|---------|------------------------------|---|---|---|--|--|--|
| SHE     | Α                            | В | С | D |  |  |  |
| 1       | 12                           | 3 |   |   |  |  |  |
| 2       | 16                           | 4 |   |   |  |  |  |
| 3       | -12                          | 5 |   |   |  |  |  |
| 4       | 56                           | 6 |   |   |  |  |  |
| 5       |                              |   |   |   |  |  |  |
| B1:B999 |                              |   |   |   |  |  |  |
|         |                              |   |   |   |  |  |  |
|         |                              |   |   |   |  |  |  |

#### 2. Insérer une ligne ou une colonne

**Objectif :** Insérer une ligne entre la ligne 3 et la ligne 4.

Se placer sur l'entête de la ligne 3. La ligne 3 est active. Sélectionner **{INSERT**} à l'aide de la touche **[F4**].

|       | DegNor                     | m1 d/cRe | alsheet |   |  |
|-------|----------------------------|----------|---------|---|--|
| SHE   | А                          | В        | С       | D |  |
| 1     | 12                         | 7        | 3       |   |  |
| 2     | 16                         | -15      | 4       |   |  |
| 3     | -12                        | -72      | 5       |   |  |
| 4     | 56                         | 87       | 6       |   |  |
| 5     |                            |          |         |   |  |
| A3:Z3 |                            |          |         |   |  |
|       | EDIT DELETE INSERT CLEAR > |          |         |   |  |

La ligne insérée devient la ligne 3.

La ligne 3 devient la ligne 4 et ainsi de suite. Pour insérer une colonne on procède de manière analogue en se plaçant sur l'entête de la colonne avant laquelle on veut en insérer une autre.

|                              | Deg Norm1 d/c Real SHEET |     |   |   |  |
|------------------------------|--------------------------|-----|---|---|--|
| SHE                          | A                        | В   | С | D |  |
| 1                            | 12                       | 7   | 3 |   |  |
| 2                            | 16                       | -15 | 4 |   |  |
| 3                            |                          |     |   |   |  |
| 4                            | -12                      | -72 | 5 |   |  |
| 5                            | 56                       | 87  | 6 |   |  |
| A3:Z3                        |                          |     |   |   |  |
| EDIT DELETE (INSERT) CLEAR > |                          |     |   |   |  |

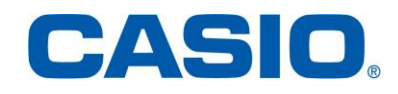

- Manipuler une cellule, une plage de cellules 8.
- 1. Dupliquer une cellule, une plage de cellules (Copier - Coller)

**Objectif**: Dupliquer la plage B1 : B4 vers la plage D2 : D5

Sélectionner la plage B1 : B4 (Voir paragraphe 4) La plage B1 : B4 est active.

Aller dans {EDIT} à l'aide de la touche F2].

|       | DegNor | n1 d/cRealSHEET |   |   |  |  |
|-------|--------|-----------------|---|---|--|--|
| SHE   | А      | В               | С | D |  |  |
| 1     | 12     | 7               | 3 |   |  |  |
| 2     | 16     | -15             | 4 |   |  |  |
| 3     |        |                 |   |   |  |  |
| 4     | -12    | -72             | 5 |   |  |  |
| 5     | 56     | 87              | 6 |   |  |  |
| B1:B4 |        |                 |   |   |  |  |
| FII F |        |                 |   |   |  |  |

|       | Deg Nor | Norm1 (d/c)RealSHEET |   |   |  |
|-------|---------|----------------------|---|---|--|
| SHE   | А       | В                    | С | D |  |
| 1     | 12      | 7                    | 3 |   |  |
| 2     | 16      | -15                  | 4 |   |  |
| 3     |         |                      |   |   |  |
| 4     | -12     | -72                  | ы |   |  |
| 5     | 56      | 87                   | 6 |   |  |
| B1:B4 |         |                      |   |   |  |
| CUT   |         |                      |   |   |  |

|     | DegNor | n1 d/cRealSHEET |   |   |
|-----|--------|-----------------|---|---|
| SHE | А      | В               | С | D |
| 1   | 12     | 7               | 3 |   |
| 2   | 16     | -15             | 4 |   |
| 3   |        |                 |   |   |
| 4   | -12    | -72             | 5 |   |
| 5   | 56     | 87              | 6 |   |

PASTE

|      | DegNori | m1 d/cRe | l d/c Real SHEET |     |  |
|------|---------|----------|------------------|-----|--|
| SHE  | A       | В        | С                | D   |  |
| 1    | 12      | 7        | 3                |     |  |
| 2    | 16      | -15      | 4                | 7   |  |
| 3    |         |          |                  | -15 |  |
| 4    | -12     | -72      | 5                |     |  |
| 5    | 56      | 87       | 6                | -72 |  |
|      |         |          |                  | 7   |  |
| PAST | Ē       |          |                  |     |  |

On peut dupliquer la plage de cellules sélectionnée autant de fois que nécessaire en sélectionnant

La plage de B1 : B4 a été dupliquée vers la plage

D2 : D5.

**{PASTE}** (par exemple ici sur la plage E1 : E4). Ensuite, appuyer sur la touche EXIT du clavier pour désélectionner la plage B1 : B4.

|      | DegNori | m1 d/cRe | aSHEET |     |
|------|---------|----------|--------|-----|
| SHE  | В       | С        | D      | E   |
| 1    | 7       | 3        |        | 7   |
| 2    | -15     | 4        | 7      | -15 |
| 3    |         |          | -15    |     |
| 4    | -72     | 5        |        | -72 |
| 5    | 87      | 6        | -72    |     |
|      |         |          |        | 7   |
| PAST | E       |          |        |     |

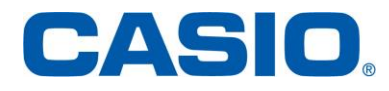

| -ES | CAL | CULA | IRICES | GRAP | HIQUE |
|-----|-----|------|--------|------|-------|
|     |     |      |        |      |       |

| Déplacer | le | curseur | jusqu'à | la | cellule | D2 | (angle |  |
|----------|----|---------|---------|----|---------|----|--------|--|

supérieur de la plage D2 : D5 ) à l'aide des flèches.

Sélectionner l'onglet {COPY} avec la touche F2.

Sélectionner {PASTE} à l'aide de la touche F2.

www.casio-education.fr

Tableur

#### 2. <u>Déplacer une cellule, une plage de cellules (Couper – Coller)</u>

**Objectif :** Déplacer la plage A2 : D2 vers la plage A3 : D3.

Sélectionner la plage A2 : D2. (Voir paragraphe 4) La plage A2 : D2 est active.

Aller dans {EDIT} grâce à F2.

Sélectionner {CUT} grâce à F1.

Déplacer le curseur jusqu'à la cellule A3.

Sélectionner {PASTE} à l'aide de la touche F1.

|                                 | DegNori | m1 d/cRe | d/c Real SHEET |     |  |
|---------------------------------|---------|----------|----------------|-----|--|
| SHE                             | А       | В        | С              | D   |  |
| 1                               | 12      | 7        | 3              |     |  |
| 2                               | 16      | -15      | 4              | 7   |  |
| 3                               |         |          |                | -15 |  |
| 4                               | -12     | -72      | 5              |     |  |
| 5                               | 56      | 87       | 6              | -72 |  |
| A2:D2                           |         |          |                |     |  |
| FILE EDIT DELETE INSERTICLEAR > |         |          |                |     |  |

|               | Deg Nori | m1 d/cRe | d/c Real SHEET |     |  |
|---------------|----------|----------|----------------|-----|--|
| SHE           | А        | В        | С              | D   |  |
| 1             | 12       | 7        | 3              |     |  |
| 2             | 16       | -15      | 4              | 7   |  |
| 3             |          |          |                | -15 |  |
| 4             | -12      | -72      | Б              |     |  |
| 5             | 56       | 87       | 6              | -72 |  |
| <u>A2:D</u> 2 |          |          |                |     |  |
| CUT           | COPY     | CELL     | JMP SE         |     |  |

|     | DegNor | n1 d/c Real SHEET |   |     |
|-----|--------|-------------------|---|-----|
| SHE | А      | В                 | С | D   |
| 1   | 12     | 7                 | 3 |     |
| 2   | 16     | -15               | 4 | 7   |
| 3   |        |                   |   | -15 |
| 4   | -12    | -72               | 5 |     |
| 5   | 56     | 87                | 6 | -72 |

PASTE

|     | DegNor | m1 d/cRe | d/c Real SHEET |     |  |
|-----|--------|----------|----------------|-----|--|
| SHE | Α      | В        | С              | D   |  |
| 1   | 12     | 7        | 3              |     |  |
| 2   |        |          |                |     |  |
| 3   | 16     | -15      | 4              | 7   |  |
| 4   | -12    | -72      | Б              |     |  |
| 5   | 56     | 87       | 6              | -72 |  |
|     |        |          |                | 16  |  |
|     |        |          |                |     |  |

La plage A2 : D2 a été déplacée vers la plage A3 : D3.

Si certaines des cellules, sur lesquelles sont déplacées la plage sélectionnée, ne sont pas vides, alors leur contenu est "écrasé".

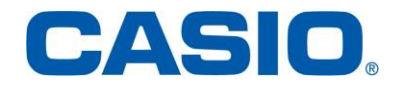

#### 3. Stocker une plage de données sous forme de matrice/vecteur/liste

**Objectif :** Stocker la plage A3 : B5 sous la forme d'une matrice.

| Sélectionner | la plage A3 : B5. | (Voir paragraphe 4) |
|--------------|-------------------|---------------------|
| ••••••       |                   |                     |

|       | DegNor | m1 d/cRe | d/c Real SHEET |     |  |
|-------|--------|----------|----------------|-----|--|
| SHE   | А      | В        | С              | D   |  |
| 1     | 12     | 7        | 3              |     |  |
| 2     |        |          |                |     |  |
| 3     | 16     | -15      | 4              | 7   |  |
| 4     | -12    | -72      | 5              |     |  |
| 5     | 56     | 87       | 6              | -72 |  |
| A3:B5 |        |          |                |     |  |
| FILE  |        |          |                |     |  |

|       | Deg Nor | m1 d/cRealSHEET |            |     |  |  |
|-------|---------|-----------------|------------|-----|--|--|
| SHE   | А       | В               | С          | D   |  |  |
| 1     | 12      | 7               | 3          |     |  |  |
| 2     |         |                 |            |     |  |  |
| 3     | 16      | -15             | 4          | 7   |  |  |
| 4     | -12     | -72             | 5          |     |  |  |
| 5     | 56      | 87              | 6          | -72 |  |  |
| A3:B5 |         |                 |            |     |  |  |
| GRAP  | HICALC  | STORE RE        | CALL ICONF |     |  |  |

| ▤     | Deg Nor | m1 d/cRe | 1 d/c Real SHEET |     |  |  |  |
|-------|---------|----------|------------------|-----|--|--|--|
| SHE   | Α       | В        | С                | D   |  |  |  |
| 1     | 12      | 7        | 3                |     |  |  |  |
| 2     |         |          |                  |     |  |  |  |
| 3     | 16      | -15      | 4                | 7   |  |  |  |
| 4     | -12     | -72      | 5                |     |  |  |  |
| 5     | 56      | 87       | 6                | -72 |  |  |  |
| A3:B5 |         |          |                  |     |  |  |  |
| VAR   |         | FILE N   |                  |     |  |  |  |

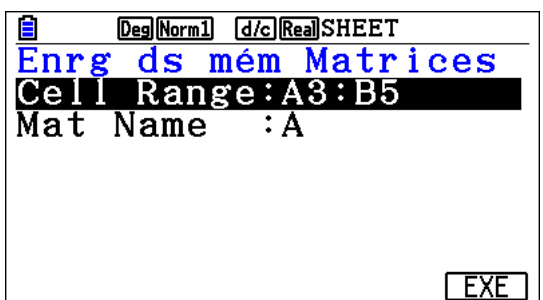

| • | DegNorm1         d/cReal           A         1         2           1         16         -15           2         -12         -72           2         56         87 |    |
|---|----------------------------------------------------------------------------------------------------|----|
|   | 3L 56 87J                                                                                                    | 16 |

**CASIO**<sub>®</sub>

| Faire défiler les onglets | grâce à | <b>F6</b> | puis aller | dans |
|---------------------------|---------|-----------|------------|------|
| {STORE} grâce à F3.       |         |           |            |      |

veut stocker la plage de données, ici **{MAT}** grâce à **F4**.

Il ne reste plus qu'à choisir le format sous lequel on

On choisit le nom de la matrice et on valide grâce à EXE.

La plage de données est ainsi stockée sous forme de matrice, elle peut être ainsi réutilisée pour des calculs (Dans le Menu **EXE-MAT** par exemple).

La manipulation est identique pour stocker une plage de données sous forme d'un vecteur, d'une liste, d'une variable ou d'un fichier.

- 9. Enregistrer, créer, ouvrir, supprimer une feuille de calcul
- 1. Enregistrer une feuille de calcul

Objectif : Enregistrer la feuille de calcul sous le nom ESSAI

Sélectionner {FILE} à l'aide de la touche F1.

| Deg Norm1 d/c Real SHEET |     |     |   |     |  |  |
|--------------------------|-----|-----|---|-----|--|--|
| SHE                      | Α   | В   | С | D   |  |  |
| 1                        | 12  | 7   | 3 |     |  |  |
| 2                        |     |     |   |     |  |  |
| 3                        | 16  | -15 | 4 | 7   |  |  |
| 4                        | -12 | -72 | 5 |     |  |  |
| 5                        | 56  | 87  | 6 | -72 |  |  |
| 12                       |     |     |   |     |  |  |
| FILE                     |     |     |   |     |  |  |

|     | Deg Norm1 d/c Real SHEET |     |     |   |     |
|-----|--------------------------|-----|-----|---|-----|
| SHE | : ]                      | А   | В   | С | D   |
|     | 1                        | 12  | 7   | 3 |     |
| 2   | 2                        |     |     |   |     |
| :   | 3                        | 16  | -15 | 4 | 7   |
| -   | 4                        | -12 | -72 | 5 |     |
| ļ   | ō                        | 56  | 87  | 6 | -72 |
|     |                          |     |     |   | 12  |

NEW OPEN SAVE AS RECALCS CSV

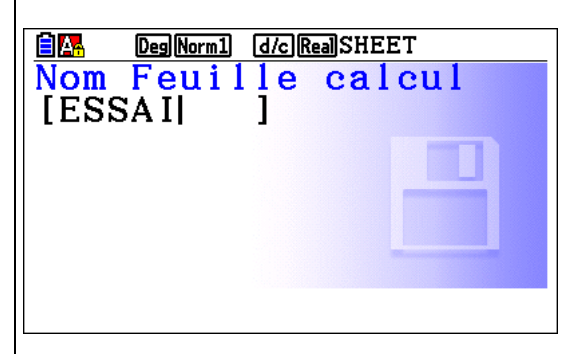

| Ê                            | DegNorm1 (d/c)RealESSAI |     |   |     |  |  |
|------------------------------|-------------------------|-----|---|-----|--|--|
| ESS                          | А                       | В   | С | D   |  |  |
| 1                            | 12                      | 7   | 3 |     |  |  |
| 2                            |                         |     |   |     |  |  |
| 3                            | 16                      | -15 | 4 | 7   |  |  |
| 4                            | -12                     | -72 | Б |     |  |  |
| 5                            | 56                      | 87  | 6 | -72 |  |  |
| 12                           |                         |     |   |     |  |  |
| NEW OPEN SAVE-AS RECALCS CSV |                         |     |   |     |  |  |

CASIO

Appuyer sur {SAVE-AS} à l'aide de la touche F3.

Saisir le nom de la feuille de calcul, ici : ESSAI.

Appuyer sur la touche EXE pour valider le choix.

La feuille de calcul ESSAI reste ouverte. On peut voir le nom de la feuille de calcul en haut de cette dernière et les trois premières lettres en haut à gauche.

| 2. <u>Créer une nouvelle feuille de calcul</u>                                                                  |                                                                                                    |
|----------------------------------------------------------------------------------------------------|----------------------------------------------------------------------------------------------------|
| Objectif : Créer une nouvelle feuille de calcul : STAT                                                          | Г                                                                                                    |
| Sélectionner {FILE} à l'aide de la touche F1                                                                    | Deg Norm1         d/c Real ESSAI           ESS         A         B         C         D           1         12         7         3         -           2         -         -         -         -           3         16         -15         4         7           4         -12         -72         5         -           5         56         87         6         -         72 |
| Aller dans <b>{NEW}</b> à l'aide de la touche <b>F1</b> .<br>Saisir le nom à donner à la feuille de calcul, par | 12         FILE       EDIT       DELETE       INSERT       CLEAR       ▷         I       12       7       3       2       □       □         3       16       -15       4       7       1       12       -72       5         5       56       87       6       -72       12                                                                                                    |
| exemple STAT.<br>A savoir :<br>SHFT ALPHA X : X,0,T :<br>Valider à l'aide de la touche EXE.                     | NEW OPEN SAVE-AS RECALCS CSV                                                                                                    |
| La feuille de calcul, STAT, a été créée.                                                                        | Deg[Norm] d/c[Rea]STAT   STA A B C   1                                                                                                    |

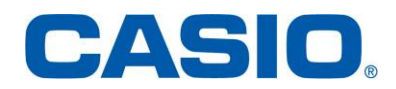

#### 3. Ouvrir une feuille de calcul enregistrée

Objectif : Ouvrir la feuille de calcul nommée ESSAI

Aller dans {FILE} grâce à la touche F1.

|     | DegNor | m1 d/cRealSTAT |   |   |  |  |
|-----|--------|----------------|---|---|--|--|
| STA | Α      | В              | С | D |  |  |
| 1   |        |                |   |   |  |  |
| 2   |        |                |   |   |  |  |
| 3   |        |                |   |   |  |  |
| 4   |        |                |   |   |  |  |
| 5   |        |                |   |   |  |  |
|     |        | •              | • |   |  |  |

FILE EDIT DELETE INSERT CLEAR 🕞

|     | DegNor | DegNorm1 d/cRealSTAT |   |   |  |  |  |
|-----|--------|----------------------|---|---|--|--|--|
| STA | А      | В                    | С | D |  |  |  |
| 1   |        |                      |   |   |  |  |  |
| 2   |        |                      |   |   |  |  |  |
| 3   |        |                      |   |   |  |  |  |
| 4   |        |                      |   |   |  |  |  |
| 5   |        |                      |   |   |  |  |  |
|     |        |                      |   |   |  |  |  |

NEW OPEN SAVE AS RECALCS CSV

Se positionner à l'aide des flèches sur le nom de la feuille de calcul, ESSAI, que l'on souhaite ouvrir pour le mettre en surbrillance.

Appuyer sur la touche EXE pour valider le choix.

Sélectionner {OPEN} à l'aide de la touche F2.

La feuille de calcul nommée ESSAI est ouverte.

| Deg Norm1 d/c Real ST | ГАТ                   |
|-----------------------|-----------------------|
| Liste Feuille         | calcul                |
| ESSAI                 |                       |
| SHEET                 | and processing the    |
| STAT                  |                       |
|                       | and the second second |
|                       |                       |
|                       |                       |
| DELETE                |                       |

|                                 | DegNorm1 (d/c)RealESSAI |     |   |     |  |
|---------------------------------|-------------------------|-----|---|-----|--|
| ESS                             | А                       | В   | С | D   |  |
| 1                               | 12                      | 7   | 3 |     |  |
| 2                               |                         |     |   |     |  |
| 3                               | 16                      | -15 | 4 | 7   |  |
| 4                               | -12                     | -72 | Б |     |  |
| 5                               | 56                      | 87  | 6 | -72 |  |
| 12                              |                         |     |   |     |  |
| FILE EDIT DELETE INSERT CLEAR D |                         |     |   |     |  |

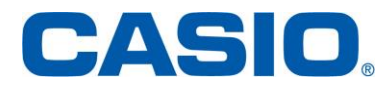

#### 4. Supprimer une feuille de calcul enregistrée

Objectif : Supprimer la feuille de calcul nommée STAT.

| Sélectionner {FILE} à l'aide de la touc | che <b>F1</b> . |
|-----------------------------------------|-----------------|
|-----------------------------------------|-----------------|

Puis {OPEN} à l'aide de la touche F2.

|                                 | Deg Nori | orm1 d/cRealESSAI |   |     |  |  |
|---------------------------------|----------|-------------------|---|-----|--|--|
| ESS                             | А        | В                 | С | D   |  |  |
| 1                               | 12       | 7                 | 3 |     |  |  |
| 2                               |          |                   |   |     |  |  |
| 3                               | 16       | -15               | 4 | 7   |  |  |
| 4                               | -12      | -72               | 5 |     |  |  |
| 5                               | 56       | 87                | 6 | -72 |  |  |
| 12                              |          |                   |   |     |  |  |
| FILE EDIT DELETE INSERT CLEAR > |          |                   |   |     |  |  |

|     | Deg Nori                     | DegNorm1 d/cRealESSAI |   |     |  |  |  |
|-----|------------------------------|-----------------------|---|-----|--|--|--|
| ESS | А                            | В                     | С | D   |  |  |  |
| 1   | 12                           | 7                     | 3 |     |  |  |  |
| 2   |                              |                       |   |     |  |  |  |
| 3   | 16                           | -15                   | 4 | 7   |  |  |  |
| 4   | -12                          | -72                   | Б |     |  |  |  |
| 5   | 56                           | 87                    | 6 | -72 |  |  |  |
| 12  |                              |                       |   |     |  |  |  |
| NFW | NEW OPEN SAVE AS REPAINS CSV |                       |   |     |  |  |  |

Se positionner à l'aide des flèches sur le nom de la feuille de calcul que l'on souhaite supprimer pour le mettre en surbrillance.

Sélectionner {DELETE} à l'aide de la touche F1.

Appuyer sur la touche **F1** pour valider votre choix.

| E Deg[Norm1] [d/c][Real]ESSAI |
|-------------------------------|
|                               |
| SHEET                         |
| STAT                          |
|                               |
|                               |
|                               |
| DELETE                        |
|                               |
| Deg Norm1 d/clReal ESSAI      |
| Listo Fouillo coloui          |
| ISupprimer                    |
| feuille?                      |
| S Oui: [F1]                   |
| Non:[F6]                      |
|                               |
|                               |
|                               |
|                               |
| DegNorm1 d/cRealESSAI         |
| Liste Feuille calcul          |
| ESSAI                         |
| SHEET                         |
|                               |
|                               |
|                               |
| DELETE                        |
|                               |

La feuille de calcul nommée STAT a été supprimée.

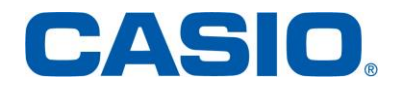

Tableur

Appuyer sur la touche EXIT pour revenir à la dernière feuille de calcul utilisée.

| I |                              | Deg Nor | rm1 d/cRealESSAI |   |     |  |  |
|---|------------------------------|---------|------------------|---|-----|--|--|
|   | ESS                          | А       | В                | С | D   |  |  |
|   | 1                            | 12      | 7                | 3 |     |  |  |
|   | 2                            |         |                  |   |     |  |  |
|   | 3                            | 16      | -15              | 4 | 7   |  |  |
|   | 4                            | -12     | -72              | 5 |     |  |  |
|   | 5                            | 56      | 87               | 6 | -72 |  |  |
|   |                              |         |                  |   | 12  |  |  |
|   | NEW OPEN SAVE AS RECALOS CSV |         |                  |   |     |  |  |
| [ |                              |         |                  |   |     |  |  |

#### 10. Dupliquer une formule

#### 1. <u>Référence relative</u>

Il est parfois nécessaire de copier plusieurs fois la même formule dans la même feuille de calcul.

Exemple : On dispose du montant du salaire horaire brut du SMIC pour les années 2013 à 2016 et on veut calculer le taux d'évolution d'une année sur l'autre.

Il serait fastidieux de rentrer 4 fois un calcul correspondant à la même formule.

| Ê   | DegNorm1 d/cRealSMIC |      |         |   |  |  |  |
|-----|----------------------|------|---------|---|--|--|--|
| SMI | А                    | В    | С       | D |  |  |  |
| 1   | ANNEE                | SMIC | TX EVOI |   |  |  |  |
| 2   | 2013                 | 9.43 | #####   |   |  |  |  |
| 3   | 2014                 | 9.53 |         |   |  |  |  |
| 4   | 2015                 | 9.61 |         |   |  |  |  |
| 5   | 2016                 | 9.67 |         |   |  |  |  |

#### 

|     | DegNorm1 d/cRealSMIC |      |         |   |  |  |  |
|-----|----------------------|------|---------|---|--|--|--|
| SMI | A                    | В    | С       | D |  |  |  |
| 1   | ANNEE                | SMIC | TX EVOI | 4 |  |  |  |
| 2   | 2013                 | 9.43 | ######  |   |  |  |  |
| 3   | 2014                 | 9.53 |         |   |  |  |  |
| 4   | 2015                 | 9.61 |         |   |  |  |  |
| 5   | 2016                 | 9.67 |         |   |  |  |  |
|     |                      |      |         |   |  |  |  |

FILL SORTASC SORTDES

| DegNorm1 d/cRealSMIC |              |
|----------------------|--------------|
| Remplir              |              |
| Formula :=100×       | <u>(B3-B</u> |
| Cell Range:C3:C5     |              |
|                      |              |
|                      |              |
|                      |              |
|                      |              |
|                      | EXE          |
|                      |              |

| Ê                               | DegNorm1 d/cRealSMIC |      |         |   |  |  |  |
|---------------------------------|----------------------|------|---------|---|--|--|--|
| SMI                             | А                    | В    | С       | D |  |  |  |
| 1                               | ANNEE                | SMIC | TX EVOI |   |  |  |  |
| 2                               | 2013                 | 9.43 | ######  |   |  |  |  |
| 3                               | 2014                 | 9.53 | 1.0604  |   |  |  |  |
| 4                               | 2015                 | 9.61 | 0.8394  |   |  |  |  |
| 5                               | 2016                 | 9.67 | 0.6243  |   |  |  |  |
| $=100 \times (B3 - B2) \div B2$ |                      |      |         |   |  |  |  |
| FILL SORTASC SORTDES            |                      |      |         |   |  |  |  |

| C | A | 5 |  |
|---|---|---|--|
|   |   |   |  |

| Nous | allons | donc   | remplir  | la    | plage  | de    | données    |   |
|------|--------|--------|----------|-------|--------|-------|------------|---|
| C3 : | C5 ave | c la b | onne fo  | rmule | e. Pou | ir ce | ela allons | į |
| dana |        |        | <u>-</u> |       |        |       |            |   |

dans **{EDIT}** avec **[F2]**. On fait défiler les onglets avec **F6** puis on

sélectionne {FILL}.

On entre ensuite la formule adéquate  $t = \frac{v_A - v_D}{v_D}$ c'est-à-dire pour la cellule C3 : = 100 × (B3 – B2) ÷ B2 si on veut le résultat en pourcentage.

On remplit cette formule dans la plage de données C3 : C5 et on valide avec EXE.

Le tableur effectue automatiquement le décalage des références aux cellules lors de la copie, les références sont donc relatives.

| Ê    | DegNorm1 d/cRealSMIC            |      |         |   |  |  |  |
|------|---------------------------------|------|---------|---|--|--|--|
| SMI  | Α                               | В    | С       | D |  |  |  |
| 1    | ANNEE                           | SMIC | TX EVOI |   |  |  |  |
| 2    | 2013                            | 9.43 | ######  |   |  |  |  |
| 3    | 2014                            | 9.53 | 1.0604  |   |  |  |  |
| 4    | 2015                            | 9.61 | 0.8394  |   |  |  |  |
| 5    | 2016                            | 9.67 | 0.6243  |   |  |  |  |
|      | $=100 \times (B5 - B4) \div B4$ |      |         |   |  |  |  |
| FILL | FILL SORTASC SORTDES            |      |         |   |  |  |  |

#### 2. <u>Référence absolue (utilisation du \$)</u>

Le décalage automatique des cellules est certaines fois inutile voire même néfaste pour obtenir le résultat voulu.

Nous allons reprendre l'exemple précédent et remplir la colonne D avec le taux d'évolution global (c'est-à-dire depuis 2013). Il faut donc que la valeur de départ, contenue dans la cellule B2, soit fixe.

Nous allons donc fixer la ligne à l'aide du symbole "\$", la formule devient donc =  $100 \times (B3 - B$ \$2) ÷ B\$2

On remplit la plage D3 : D5 avec cette formule

Le symbole \$ est accessible lorsque l'on entre la formule grâce à la touche **[F1]** 

| SMI         A         B         C         D           1         ANNEE         SMIC         TX EVOI         GLOBA           2         2013         9.43         ######         ######           3         2014         9.53         1.0604 |     | Deg Nor       | DegNorm1 d/cRealSMIC |         |        |  |  |
|----------------------------------------------------------------------------------------------------|-----|---------------|----------------------|---------|--------|--|--|
| 1         ANNEE         SMIC         TX EVOI         GLOBA           2         2013         9.43         ######         ######           3         2014         9.53         1.0604                                                       | SMI | I A           | В                    | С       | D      |  |  |
| 2         2013         9.43         ######         #####           3         2014         9.53         1.0604                                                                                                    | 1   | 1 ANNEE       | SMIC                 | TX EVOI | GLOBAL |  |  |
| 3 2014 9.53 1.0604                                                                                                    | 2   | 2 2013        | 9.43                 | #####   | #####  |  |  |
|                                                                                                    | 3   | 3 2014        | 9.53                 | 1.0604  |        |  |  |
| 4 2015 9.61 0.8394                                                                                                    | 4   | <b>4</b> 2015 | 9.61                 | 0.8394  |        |  |  |
| <b>5</b> 2016 9.67 0.6243                                                                                                    | сī  | 5 2016        | 9.67                 | 0.6243  |        |  |  |

#### FILE EDIT DELETE INSERT CLEAR 🔼 🖂

|                                   | DegNorm1 d/cRealSMIC |         |         |        |  |  |
|-----------------------------------|----------------------|---------|---------|--------|--|--|
| SMI                               | А                    | В       | С       | D      |  |  |
| 1                                 | ANNEE                | SMIC    | TX EVOI | GLOBAL |  |  |
| 2                                 | 2013                 | 9.43    | ######  | #####  |  |  |
| 3                                 | 2014                 | 9.53    | 1.0604  | 1.0604 |  |  |
| 4                                 | 2015                 | 9.61    | 0.8394  | 1.9088 |  |  |
| 5                                 | 2016                 | 9.67    | 0.6243  | 2.545  |  |  |
| $=100 \times (B3 - B$2) \div B$2$ |                      |         |         |        |  |  |
| FILL                              | SORTASC              | SORTDES |         |        |  |  |

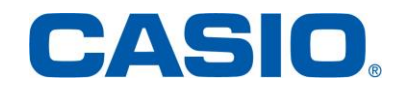

### 11. Fonctions Somme/Produit/Moyenne/Médiane/Min/max

On peut obtenir le minimum, le maximum, la moyenne, la médiane, la somme ou le produit d'une plage de données. Ces six fonctions s'utilisent de manière analogue.

SHE А 1 Par exemple, on fait 20 lancers de dé à 6 faces 2 équilibré et on calcule la moyenne de ces 20 3 4 lancers : 5 Commençons par remplir la plage de données par les 20 lancers de dés. Allons dans l'onglet {FILL} : [F2] {EDIT} puis [F6] puis **F1** La fonctionnalité pour générer des entiers aléatoires se nomme [RanInt#(] et se trouve dans CATALOG (SHIFT) 4). Si l'on veut des entiers aléatoires entre 1 et 6 on tape donc RanInt#(1,6).

On sélectionne la plage de données A1 : D5 et on valide grâce à EXE.

On obtient les résultats de nos 20 lancers de dés

Pour obtenir de nouveaux nombres aléatoires ("relancer les dés") on va dans l'onglet **{FILE}** puis on sélectionne **{RECALCS}.** 

Plaçons-nous maintenant sur la cellule que l'on va remplir avec la moyenne de ces 20 lancers (A6). On commence notre formule par = puis on sélectionne **{CELL}** et automatiquement apparaissent les onglets correspondants aux calculs de moyenne, médiane, somme, produit, minimum et maximum.

D в С FILE EDIT DELETE INSERT CLEAR 🔼 🖂 Remplir DegNorm1 d/cRealSHEET Formula Cell Range:A1:A1 : If CELL RELATNL DegNorm1 d/cRealSHEET E Degimor Remplir Formula :=RanInt#(1 Cell Range:A1:D5 EXE DegNorm1 d/cRealSHEET SHE В С D 3 1 2 1 2 2 6 5 2 1 3 3 6 3 2 4 2 4 2 2 5 2 4 1 2 =RanInt#(1,6) FILL SORTASC SORTDES ⊳ Deg Norm1 d/c Real SHEET SHE в C D 2 6 1 6 2 3 3 5 4 4 4 2 6 1 3 5 6 6 6 1 6 = Min | Max | Mean | Med | Sum | Prod

DegNorm1 d/cRealSHEET

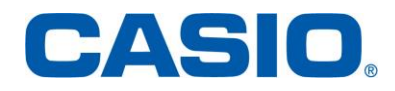

Dans notre cas, nous sélectionnons le calcul de moyenne **{MEAN}** puis entrons la plage de données A1 : D5

|              | Deg Norm1 d/c Real SHEET            |   |   |   |  |  |
|--------------|-------------------------------------|---|---|---|--|--|
| SHE          | Α                                   | В | С | D |  |  |
| 2            | 6                                   | 1 | 6 | 2 |  |  |
| 3            | 5                                   | 3 | 4 | 4 |  |  |
| 4            | 2                                   | 6 | 1 | 3 |  |  |
| 5            | 6                                   | 6 | 1 | 6 |  |  |
| 6            |                                     |   |   |   |  |  |
| $=C\epsilon$ | =CellMean(A1:D5)                    |   |   |   |  |  |
| Mir          | Min   Max   Mean   Med   Sum   Prod |   |   |   |  |  |
|              |                                     |   |   |   |  |  |

Il ne reste plus qu'à valider grâce à 📧 pour obtenir le résultat voulu.

Nous procéderions de manière analogue pour obtenir médiane, somme, produit, minimum ou maximum de la plage de données.

|     | Deg Nor |   |   |   |  |  |
|-----|---------|---|---|---|--|--|
| SHE | Α       | В | С | D |  |  |
| 3   | 1       | 1 | 5 | 4 |  |  |
| 4   | 2       | 2 | 4 | 1 |  |  |
| 5   | 2       | 5 | 6 | 4 |  |  |
| 6   | 3.2     |   |   |   |  |  |
| 7   |         |   |   |   |  |  |
|     |         |   |   |   |  |  |

#### 12. Condition (fonction Si)

La fonction Si teste une condition et affiche un résultat si la condition est vérifiée et un autre si la condition n'est pas vérifiée.

La syntaxe est =Si(Test, résultat si condition vérifiée, résultat si condition non vérifiée)

On peut, par exemple, tester si la moyenne de 20 lancers de dés équilibrés (voir paragraphe précédent) est supérieure à 3,5. Notre fonction Si affichera 1 si cette condition est vérifiée et 0 sinon.

On se place sur la cellule que l'on veut remplir par notre fonction Si (par exemple A7) et on commence la formule par le symbole =, l'onglet {**If**} nous est alors automatiquement proposé. On le sélectionne en tapant F4.

On respecte la syntaxe en tapant d'abord le test : A6>3.5 (le symbole strictement supérieur se trouve dans l'onglet **{RELATNL} F6**), puis le résultat si cette condition est bonne (ici 1) et enfin le résultat lorsque la condition est fausse (ici 0). On sépare ces trois items par des virgules.

|                  | DegNorm1 d/c)RealSHEET |        |           |              |  |
|------------------|------------------------|--------|-----------|--------------|--|
| SHE              | А                      | В      | С         | D            |  |
| 2                | 4                      | 5      | 3         | 1            |  |
| 3                | 5                      | 3      | 1         | 5            |  |
| 4                | 3                      | 6      | 5         | 1            |  |
| 5                | 6                      | 2      | 1         | 3            |  |
| 6                | 3.6                    |        |           |              |  |
| =CellMean(A1:D5) |                        |        |           |              |  |
| FILE             | EDIT                   | DELETE | SERT CLEA | $\mathbb{R}$ |  |

|      | DegNor | DegNorm1 d/cRealSHEET |        |           |  |  |
|------|--------|-----------------------|--------|-----------|--|--|
| SHE  | А      | В                     | С      | D         |  |  |
| 3    | Б      | 3                     | 1      | 5         |  |  |
| 4    | 3      | 6                     | 5      | 1         |  |  |
| 5    | 6      | 2                     | 1      | 3         |  |  |
| 6    | 3.6    |                       |        |           |  |  |
| 7    |        |                       |        |           |  |  |
| =    |        | _                     |        |           |  |  |
| GRAE | 3 \$   | :                     | If CEL | L RELATNL |  |  |

|     | DegNorm1 d/c]RealSHEET |       |        |              |  |
|-----|------------------------|-------|--------|--------------|--|
| SHE | А                      | В     | С      | D            |  |
| 3   | 5                      | 3     | 1      | 5            |  |
| 4   | 3                      | 6     | 5      | 1            |  |
| 5   | 6                      | 2     | 1      | 3            |  |
| 6   | 3.6                    |       |        |              |  |
| 7   |                        |       |        |              |  |
| =Ce | ellIf                  | (A6>3 | .5, 1, | ( <b>0</b> ) |  |
| GRA | 3 \$                   | :     | If CEL | L RELATIN,   |  |

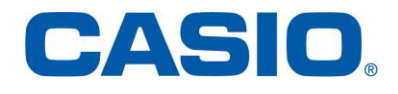

Il ne reste plus qu'à valider grâce à EXE pour obtenir le résultat voulu.

La condition est testée à chaque fois que les nombres aléatoires (s'il y en a) sont générés à nouveau.

| 4                      | 1                   | 3 | 3 | 2 |  |  |
|------------------------|---------------------|---|---|---|--|--|
| 5                      | 5                   | 4 | 3 | 5 |  |  |
| 6                      | 3                   |   |   |   |  |  |
| 7                      | 0                   |   |   |   |  |  |
| 8                      |                     |   |   |   |  |  |
| =                      | =CellIf(A6>3.5,1,0) |   |   |   |  |  |
|                        |                     |   |   |   |  |  |
|                        |                     |   |   |   |  |  |
|                        |                     |   |   |   |  |  |
| DegNorm1 d/c)RealSHEET |                     |   |   |   |  |  |
| SHE                    | А                   | В | С | D |  |  |
|                        |                     | _ |   |   |  |  |

DegNorm1 d/cRealSHEET

Α

B C

SHE

|     |                              | Veginor | ті (а/сіке | aloucei |   |  |
|-----|------------------------------|---------|------------|---------|---|--|
| SHE |                              | Α       | В          | С       | D |  |
| 3   | 3                            | 1       | 6          | 4       | 2 |  |
| 4   | Ļ                            | 4       | 3          | 1       | 6 |  |
| 5   | 5                            | 3       | 4          | 1       | 5 |  |
| 6   | 3                            | 3.8     |            |         |   |  |
| 7   | 7                            | 1       |            |         |   |  |
|     | =CellIf(A6>3.5,1,0)          |         |            |         |   |  |
| NE  | NEW OPEN SAVE AS RECALCS CSV |         |            |         |   |  |

#### 13. Mise en forme conditionnelle

Disponible uniquement sur la Graph 90+E

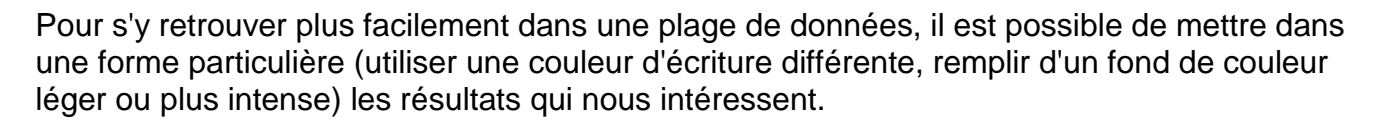

| On peut ainsi remplir en rouge les cellules qui                                                            | Deg Norm1 d/c Real SHEET                                                                                                    |
|----------------------------------------------------------------------------------------------------|----------------------------------------------------------------------------------------------------|
| contiennent un 6 lorsque l'on fait 20 lancers de dé                                                        | SHE A B C D                                                                                                    |
| áquilibrá (nour modálisor cos lancors voir                                                                 |                                                                                                    |
|                                                                                                    |                                                                                                    |
| paragraphe 11).                                                                                            |                                                                                                    |
|                                                                                                    |                                                                                                    |
|                                                                                                    | =RanInt#(1.6)                                                                                                    |
|                                                                                                    |                                                                                                    |
|                                                                                                    |                                                                                                    |
| Commençons par sélectionner nos 20 lancers (voir paragraphe 4)                                             | DegNorm1         d/cRealSHEET           SHE         A         B         C         D           1         3         4         2         6           2         6         6         5         1           3         1         6         4         2           4         4         3         1         6 |
| On fait défiler les onglets pour choisir <b>{CONDIT}</b> en tapant successivement <b>F6</b> puis <b>F5</b> | A1:D5<br>FILE EDIT DELETE (INSERT CLEAR ▷<br>E Des Norm1 d/c Real SHEET<br>A1:D5<br>Condition1<br>Type :Valeur cellule<br>Expre :V1≤Cell≤V2<br>V1 :                                                                                                    |
|                                                                                                    | Format:Format non spé<br>COND1]COND2                                                                                                    |

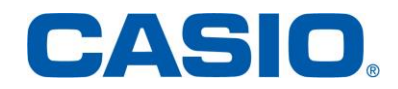

D

Tableur

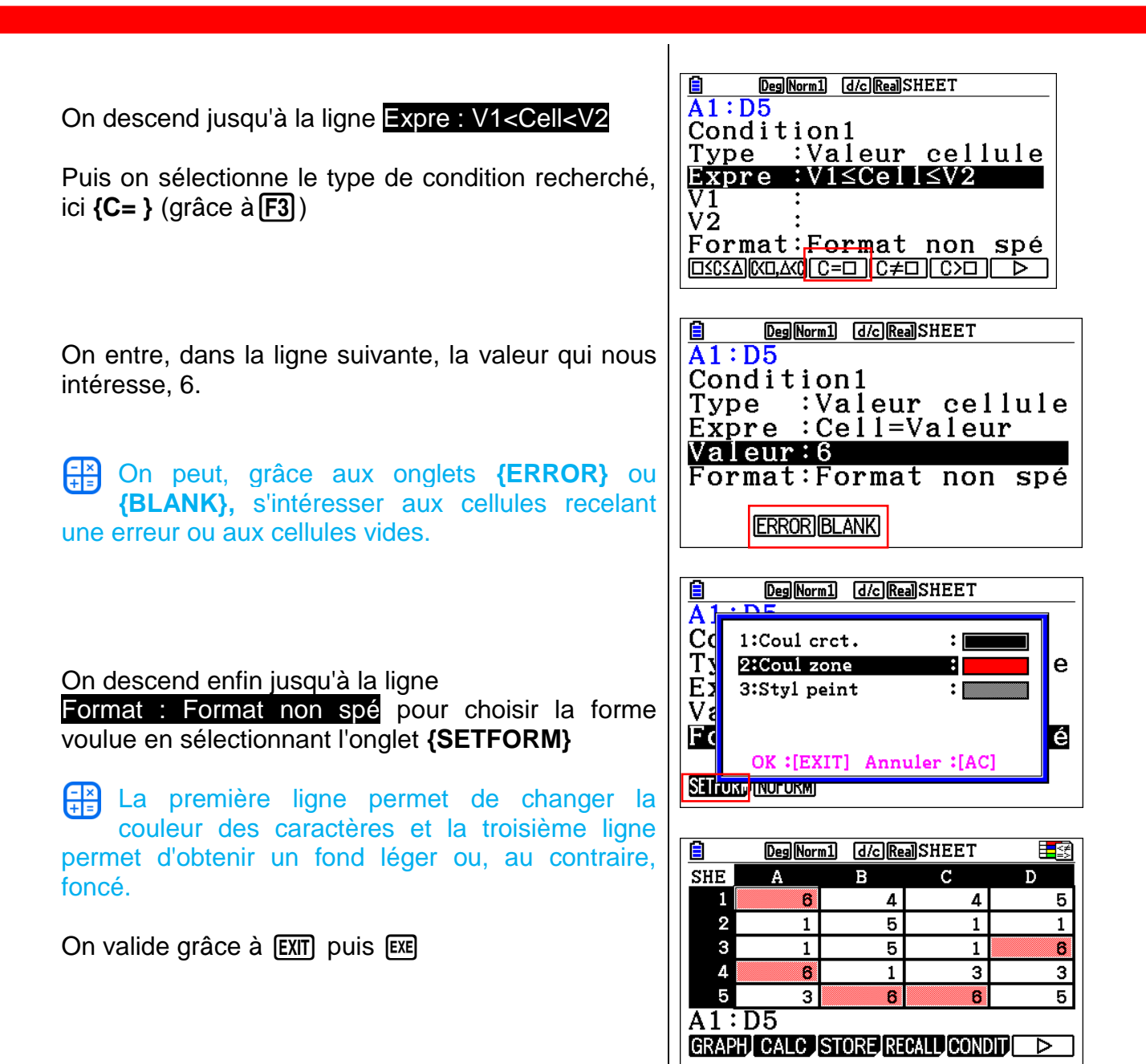

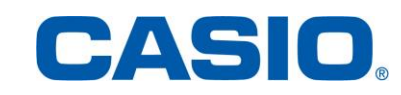

#### 14. Graphique et Color Link

#### Disponible uniquement sur la Graph 90+E

Pour visualiser une liste de données on peut établir un graphique, celui-ci peut être directement lié à la couleur des données si on le souhaite, grâce au Color Link. Il y a plusieurs sortes de représentations graphiques possibles (nuage de points, diagramme circulaire, diagramme en bâtons, histogramme, boîte à moustaches, courbe, ...) qui trouvent chacune un intérêt selon les données et/ou le caractère sur lequel on veut mettre l'accent. On peut s'intéresser, par exemple, (voir notre feuille de calcul précédente) à la répartition des 6 dans 20 lancers de dés équilibrés indépendants. Nous allons donc commencer par comptabiliser le nombre de 6 obtenus lors de nos 20 lancers.

E SHE

Α

On se place par exemple en C6 et C7 que l'on remplit avec les deux catégories qui nous intéressent : "1-5 et 6

Pour obtenir un résultat plus visuel (grâce au Color Link) nous pouvons écrire ces deux catégories avec des couleurs différentes. On se place sur la cellule qui nous intéresse et on utilise la commande FORMAT (SHIFT 5). On change ainsi la couleur des caractères de C6 en bleu et celle de C7 en rouge.

Comptabilisons le nombre de 6 dans la plage A1:D5.

Pour cela nous allons remplir la plage F1 : I5 avec la formule =CellIf(A1=6,1,0), ce qui nous permettra d'avoir des 1 pour chaque cellule qui contient un 6 et des 0 sinon.

Il ne reste plus qu'à faire la somme de la plage F1 : l5 pour avoir le nombre de 6, c'est le nombre que nous allons placer en D7.

Le nombre de dés obtenant des chiffres de 1 à 5 est donc 20 moins le nombre que l'on vient de calculer (car il y a 20 lancers). On tape donc en D6 la formule =20-D7.

| 4    | 2                              | 5 | 4   | 2 |  |
|------|--------------------------------|---|-----|---|--|
| 5    | 3                              | 2 | 1   | 4 |  |
| 6    | 3.45                           |   | 1-5 |   |  |
| 7    | 0                              |   | 6   |   |  |
| 6    |                                |   |     |   |  |
| GRAP | GRAPH CALC STORE RECALL CONDIT |   |     |   |  |

5

2

DegNorm1 d/cRealSHEET

|      | DegNorm1 d/cRealSHEET            |   |     |   |  |
|------|----------------------------------|---|-----|---|--|
| SHE  | Α                                | В | С   | D |  |
| 3    | 6                                | 5 | 2   | 1 |  |
| 4    | 2                                | 5 | 4   | 2 |  |
| 5    | 3                                | 2 | 1   | 4 |  |
| 6    | 3.45                             |   | 1-5 |   |  |
| 7    | 0                                |   | 6   |   |  |
| 6    |                                  |   |     |   |  |
| GRAP | GRAPHI CALC ISTORE RECALLICONDIT |   |     |   |  |

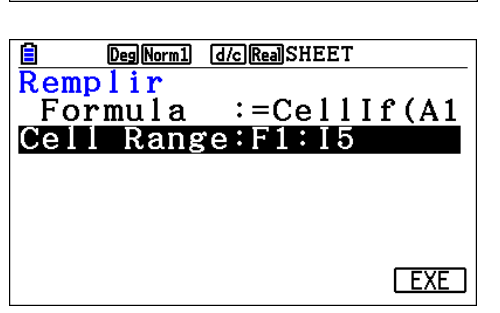

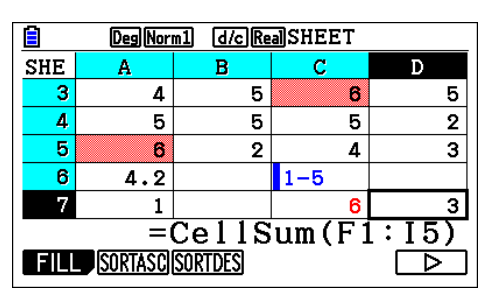

www.casio-education.fr

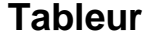

з

з

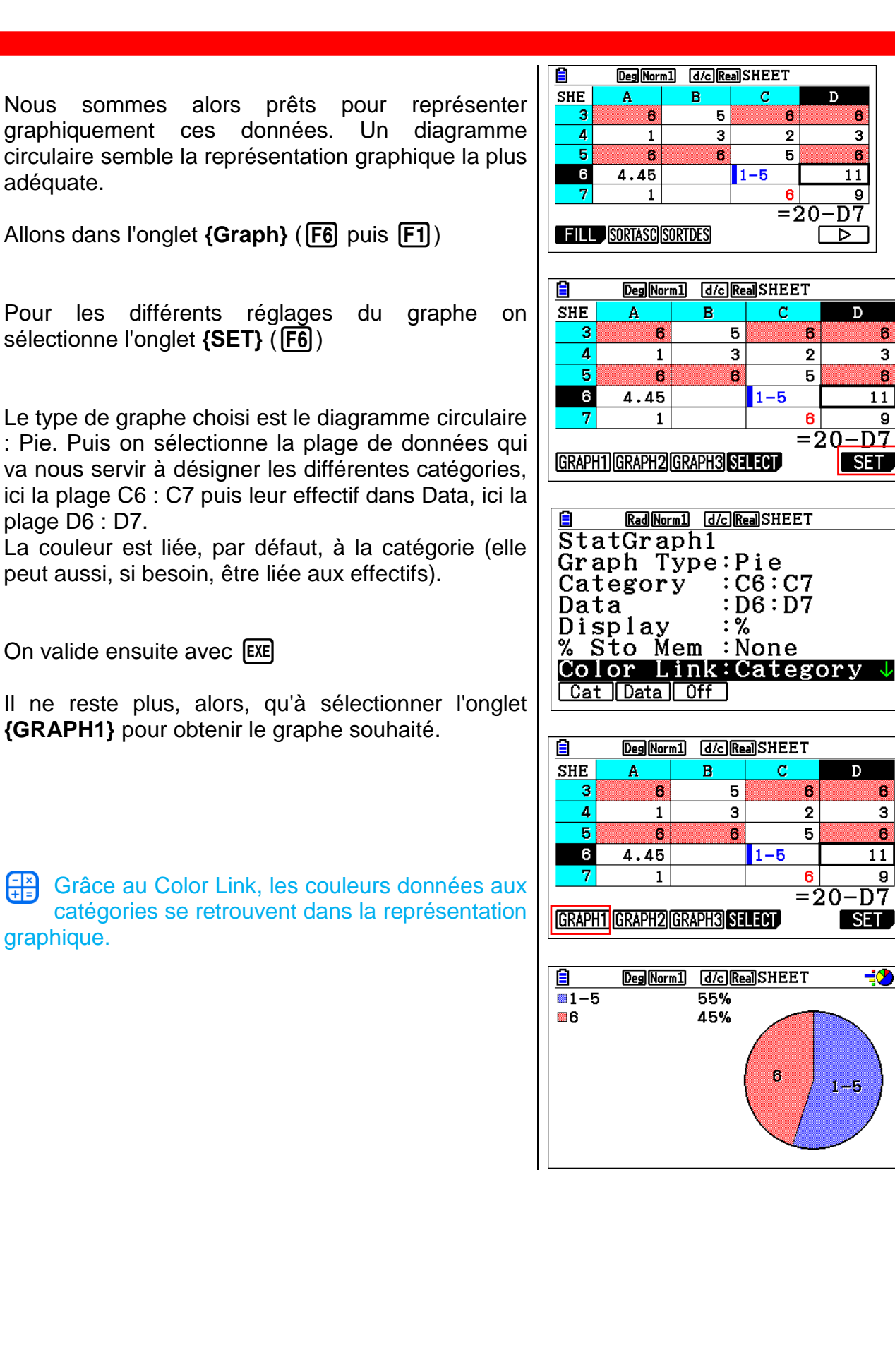

![](_page_28_Picture_3.jpeg)

#### 15. Les autres types de graphiques

#### Diagramme en bâtons {Bar}

![](_page_29_Figure_3.jpeg)

#### Nuage de points {Scatter}

![](_page_29_Figure_5.jpeg)

#### Courbe {XYLine}

![](_page_29_Figure_7.jpeg)

#### Histogramme {Hist}

![](_page_29_Figure_9.jpeg)

#### Diagramme en boîte {MedBox}

![](_page_29_Figure_11.jpeg)

#### Distribution {N-Dist}

![](_page_29_Figure_13.jpeg)

#### Diagramme à ligne brisée {Broken}

![](_page_29_Figure_15.jpeg)

![](_page_29_Picture_16.jpeg)